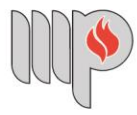

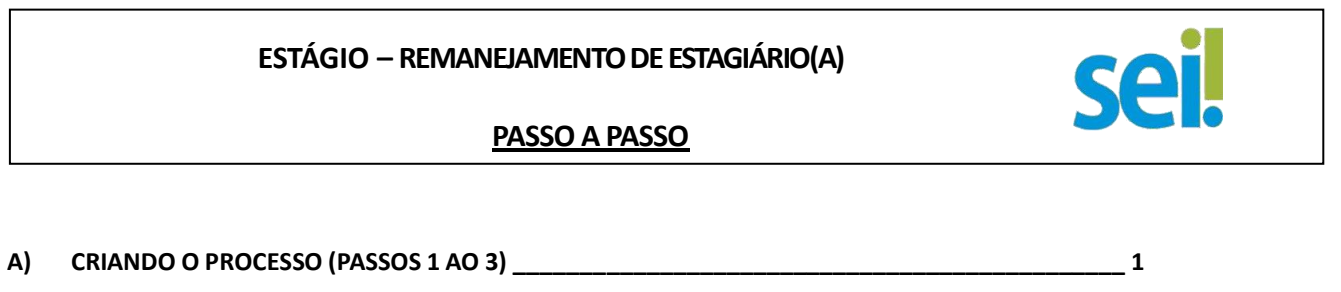

B) INCLUINDO O FORMULÁRIO DE SOLICITAÇÃO NO PROCESSO (PASSOS 4 AO 8) \_\_\_\_ 3

- C) ENVIANDO O PROCESSO (PASSO 9) \_\_\_\_\_
  - a) Criando o processo (Passos 1 ao 3)

Passo 1: Após fazer login no SEI, na tela inicial, clique em "Iniciar Processo" no menu à esquerda.

| Pesquisar no Menu         Image: A companhamento Especial         Image: Biocos         Image: Controle de Processos         Image: Controle de Processos         Image: Controle de Pro                                                                                                    | Menu Pesquisar 🔎 CEAF - CA - PROVIM DESIGNAÇÃO 🧮 💷 🔮 A 🗙 2 |
|----------------------------------------------------------------------------------------------------|------------------------------------------------------------|
| Pesquisar no Menu       Controle de Processos         Image: Status status s | por prioridade                                             |
| <ul> <li>O Acompanhamento Especial</li> <li>Base de Conhecimento</li> <li>Blocos</li> <li>Ver atribuídos a mim</li> <li>Ver por marcadores</li> <li>Ver por tipo</li> <li>Ver atribuídos a mim</li> <li>Ver por marcadores</li> <li>Ver por tipo</li> <li>Ver atribuídos a mim</li> <li>Ver por marcadores</li> <li>Ver por tipo</li> <li>Ver atribuídos a mim</li> <li>Ver por marcadores</li> <li>Ver por tipo</li> <li>Ver atribuídos a mim</li> <li>Ver por marcadores</li> <li>Ver por marcadores</li> <li>Ver por tipo</li> <li>Ver atribuídos a mim</li> <li>Ver por marcadores</li> <li>Ver por tipo</li> <li>Ver atribuídos a mim</li> <li>Ver por marcadores</li> <li>Ver por tipo</li> <li>Ver atribuídos a mim</li> <li>Ver por marcadores</li> <li>Ver por tipo</li> <li>Ver atribuídos a mim</li> <li>Ver por marcadores</li> <li>Ver por tipo</li> <li>Ver atribuídos a mim</li> <li>Ver por marcadores</li> <li>Ver por tipo</li> <li>Ver atribuídos a mim</li> <li>Ver por marcadores</li> <li>Ver por tipo</li> <li>Ver atribuídos a mim</li> <li>Ver por marcadores</li> <li>Ver por marcadores</li> <li>Ver por tipo</li> <li>Ver atribuídos a mim</li> <li>Ver por marcadores</li> <li>Ver por tipo</li> <li>Ver atribuídos a mim</li> <li>Ver por marcadores</li> <li>Ver por tipo</li> <li>Ver atribuídos a mim</li> <li>Ver por marcadores</li> <li>Ver por marcadores</li> <li>Ver por tipo</li> <li>Ver atribuídos a mim</li> <li>Ver por marcadores</li> <li>Ver por marcadores</li> <li>Ver por marcadores</li> <li>Ver por marcadores</li> <li>Ver por marcadores</li> <li>Ver por marcadores</li> <li>Ver por marcadores</li> <li>Ver por marcadores</li> <li>Ver por marcadores</li> <li>Ver por marcadores</li> <li>Ver por marcadores</li> <li>Ver por marcadores</li> <li>Ver por marcadores</li> <li>Ver por marca</li></ul>                                                                                                    | * por prioridade<br>tos (20 registros):                    |
| <ul> <li>Base de Conhecimento</li> <li>Blocos</li> <li>Ver atribuídos a mim</li> <li>Ver por marcadores</li> <li>Ver por marcadores</li></ul>                                                                                                    | spor prioridade                                            |
| ■ Blocos         Ver atribuidos a mim         Ver por marcadores         Ver por tipo         Ver atribuidos a mim         Ver por marcadores         Ver por tipo         Ver atribuidos a mim         Ver por marcadores         Ver por tipo         Ver atribuidos a mim         Ver por marcadores         Ver por tipo         Ver atribuidos a mim         Ver por marcadores         Ver por tipo         Ver atribuidos a mim         Ver por marcadores         Ver por tipo         Ver atribuidos a mim         Ver por marcadores         Ver por tipo         Ver atribuidos a mim         Ver por marcadores         Ver por tipo         Ver atribuidos a mim         Ver por marcadores         Ver por tipo         Ver atribuidos a mim         Ver por marcadores         Ver atribuidos a mim         Ver por marcadores         Ver por tipo         Ver atribuidos a mim         Ver por marcadores         Ver por tipo         Ver atribuidos a mim         Ver por marcadores         Ver por tipo         Ver atribuidos a mim         Ver por por tipo         Ver atribuidos a mim         Ver por tipo         Ver atribuidos a mim         Ver por marcadores         Ver por tipo         Ver atribuidos a mim         Ver por marcadores         Ver por tipo         Ver por tipo         <                                                                                                    | r por prioridade<br>tos (20 registros):                    |
| E Contatos<br>≣ Controle de Processos<br>∠ Estatísticas<br>★ Favoritos<br>Processos recet<br>Recebidos                                                                                                    | Jos (20 registros):                                        |
| Estatísticas     ★ Favoritos                                                                                                    | los (20 registros):                                        |
|                                                                                                    | dos (20 registros):                                        |
| ★ Favoritos                                                                                                    |                                                            |
|                                                                                                    |                                                            |
| 🔄 Grupos 🗸                                                                                                    |                                                            |
| Iniciar Processo                                                                                                    |                                                            |
| Marcadores                                                                                                    |                                                            |
| 123 Painel de Controle                                                                                                    |                                                            |
| Q Pesquisa                                                                                                    |                                                            |
| Pontos de Controle                                                                                                    |                                                            |
| Processos Sobrestados                                                                                                    |                                                            |
| Reabertura Programada                                                                                                    |                                                            |
| 🖨 Retorno Programado                                                                                                    |                                                            |
| E Textos Padrão                                                                                                    |                                                            |
|                                                                                                    |                                                            |
|                                                                                                    |                                                            |

6

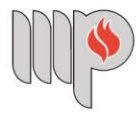

| ESTÁGIO – REMANEJAMENTO DE ESTAGIÁRIO(A) |     |
|------------------------------------------|-----|
| PASSO A PASSO                            | JCI |
|                                          |     |

## Passo 2: Selecione o tipo de processo "Estágio – Remanejamento de Estagiário(a)".

**Dica 1:** Ao clicar no ícone 🔂 "Exibir todos os tipos" aparecerão todos os processos disponíveis no sistema. **Dica 2:** Digitar "Estágio" no campo acima dos processos mostrará apenas os processos referentes a estágio.

| INISTÉRIO PÚBLICO DO ESTADO DA BAHIA |                                          | Menu Pesquisar | 🔎 🛛 CEAF - CA - PROVIM DESIGNAÇÃO 🗄 💷 🕕 A 🗙 💄 🖯 |
|--------------------------------------|------------------------------------------|----------------|-------------------------------------------------|
| niciar Processo                      |                                          |                |                                                 |
|                                      |                                          |                |                                                 |
|                                      | Escolha o Tipo do Processo: 🕒            |                |                                                 |
|                                      |                                          |                |                                                 |
|                                      | Adicional de Qualificação                |                |                                                 |
|                                      | Convênios e Instrumentos Congêneres      |                |                                                 |
|                                      | Estágio - Abertura de Processo Seletivo  |                |                                                 |
|                                      | Estágio - Convocação de Estaniário(a)    |                |                                                 |
|                                      | Estágio - Desligamer                     |                |                                                 |
|                                      | Estágio - Remanejamento de Estagiário(a) |                |                                                 |
|                                      |                                          |                |                                                 |
|                                      |                                          |                |                                                 |
|                                      |                                          |                |                                                 |
|                                      |                                          |                |                                                 |
|                                      |                                          |                |                                                 |
|                                      |                                          |                |                                                 |
|                                      |                                          |                |                                                 |
|                                      |                                          |                |                                                 |

Passo 3: No campo "Especificação" preencha com o título "Remanejamento do(a) Estagiário(a) – Nome do(a) Estagiário(a)". Em seguida, clique em "Salvar". (opcional)

| Iniciar Processo                         |          |         |   |             |
|------------------------------------------|----------|---------|---|-------------|
|                                          |          |         |   | Salvar      |
| lipo do Processo:                        |          |         |   |             |
| Estágio - Remanejamento de Estagiário(a) |          |         | ~ |             |
| Especificação:                           |          |         |   |             |
| Prioridade:                              |          |         |   |             |
|                                          |          |         | ~ |             |
| Jassificação por Ass <u>u</u> ntos:      |          |         |   |             |
| 93.01.13 - Estagiários                   |          |         | ^ | <u>ک</u> کر |
| 93.02.62 - Concurso de Estagiários       |          |         | ~ | <b>†</b> +  |
| nteressados:                             |          |         |   |             |
|                                          |          |         | ^ | P 💦 🛛       |
|                                          |          |         | ~ | <b>+</b> +  |
| 2bservações desta unidade:               |          |         |   |             |
|                                          |          |         | Ô |             |
| Nivel de Acesso                          |          |         | • |             |
| Sigiloso                                 | Restrito | Público |   |             |
|                                          | -        |         |   |             |

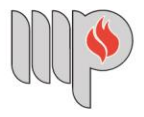

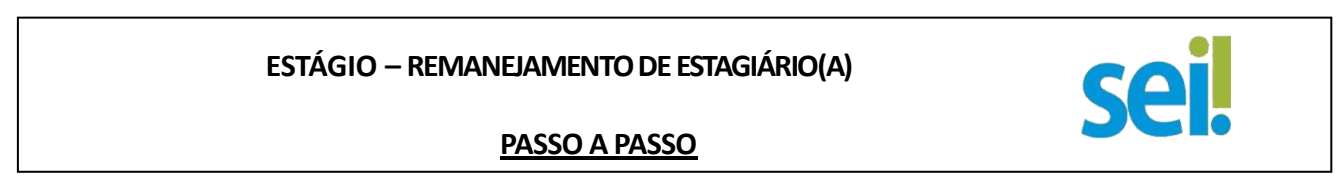

b) Incluindo o formulário de solicitação no processo (Passos 4 ao 8)

|                                              | 6 | <b>7</b> . |
|----------------------------------------------|---|------------|
| Passo 4: Clique no ícone "Incluir documento" | ( | ).         |

| INISTÉRIO PÚBLICO DO ESTADO DA BAHIA | Menu Pesquisar 🔎 CEAF-CA-PROVIM DESIGNAÇÃO 🧮 💷 🕀 A 🗙 👱 🕖          |
|--------------------------------------|-------------------------------------------------------------------|
| 19.09.48133.0029050/2024-46 ⊶ 🍧      | 🕒 to to in in try try try 🛄 to 🏷 th 🏨 🖨 try 🗢 try 🇣 📰 to          |
| Consultar Andamento                  | Processo aberto somente na unidade CEAF - CA - PROVIM DESIGNAÇÃO. |
|                                      |                                                                   |
|                                      |                                                                   |
|                                      |                                                                   |
|                                      |                                                                   |
|                                      |                                                                   |
|                                      |                                                                   |
|                                      |                                                                   |
|                                      |                                                                   |
|                                      |                                                                   |
|                                      |                                                                   |
|                                      |                                                                   |
|                                      |                                                                   |

**Passo 5:** Escolha o tipo de documento "Estágio – Remanejamento de Estagiário(a) (Formulário)". <u>Observe as Dicas 1 e 2 (Passo 2).</u>

| MINISTÉRIO PÚBLICO DO ESTADO DA BAHIA<br>SEL<br>19.09.48133.0029050/2024-46 0 S |                                                                  |
|---------------------------------------------------------------------------------|------------------------------------------------------------------|
| Q Consultar Andamento                                                           | Escolha o Tipo do Documento: •                                   |
|                                                                                 | Estágio - Remanejamento de estagiário(a) <sup>(Formulário)</sup> |
|                                                                                 |                                                                  |

Remanejamento de Estagiário(a) (SEI/MPBA) Página 3

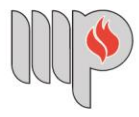

| ESTAGIO – REMANEJAMENTO DE ESTAGIARIO(A) |  |
|------------------------------------------|--|
| PASSO A PASSO                            |  |

**Passo 6:** Preencha os campos solicitados na tela. Os campos em negrito são de preenchimento obrigatório. Clique em "Salvar" no canto inferior direito da página.

| MINISTÉRIO PÚBLICO DO ESTADO DA BAHIA |                                                              |
|---------------------------------------|--------------------------------------------------------------|
| sel.                                  | Monu Pesquisar 🔎 CEAF - CA - PROVIM DESIGNAÇÃO 🗮 💷 🔮 A 🗙 👱 🕐 |
| = 19.09.48133.0029050/2024-46 🕞 🤶     | 🕒 📭 📪 🖆 📭 📭 💼 🍘 🗘 🗰 🎫 🏜 🐂 🖙 📭 🗮 📷                            |
| Q Consultar Andamento                 | Gerar Formulário                                             |
|                                       | Salvar                                                       |
|                                       | Estágio - Remanejamento de estagiário(a)                     |
|                                       | SOBRE O SUPERVISOR DE ESTÁGIO:<br>Nome:                      |
|                                       | Lotação:                                                     |
|                                       | SOBRE O ESTAGIÁRIO(A):<br>Nome completo:                     |
|                                       | Matrícula MP (opcional):                                     |
|                                       | Nivel de Escolaridade:                                       |
|                                       | Curso:                                                       |

**Passo 7:** Após preenchimento e confirmação dos dados, **o formulário deve ser assinado.** Sem a assinatura, não é possível a visualização do documento para andamento da solicitação.

| Sel.                                                                                            | Menu 🛛 Pesquisar 🔎 CEAF-CA-PROVIM DESIGNAÇÃO 🏥 💷 🚯 A 🗙 🛎 🔱                 |
|-------------------------------------------------------------------------------------------------|----------------------------------------------------------------------------|
| <ul> <li>19.09.48133.0029050/2024-46 •• </li> <li>Estágio - Remanejamento de estagiá</li> </ul> |                                                                            |
| Consultar Andamento                                                                             | Estágio - Remanejamento de estagiário(a) - 1238507                         |
|                                                                                                 | SOBRE O SUPERVISOR DE ESTÁGIO:                                             |
|                                                                                                 | Nome:<br>modelo                                                            |
|                                                                                                 | Lotação:<br>modelo                                                         |
|                                                                                                 | SOBRE O ESTAGIÁRIO(A)                                                      |
|                                                                                                 | Nome completo:<br>modelo                                                   |
|                                                                                                 | Matricula MP (opcional):<br>0100110                                        |
|                                                                                                 | Nivel de Escolaridade:<br>Superior Incompleto                              |
|                                                                                                 | Curso:<br>modelo                                                           |
|                                                                                                 | Lotação :<br>modelo                                                        |
|                                                                                                 | Tempo de Atuação na Unidade Ministerial:<br>Ioual ou superior a seis meses |
|                                                                                                 | SOBRE A SOLICITAÇÃO                                                        |
|                                                                                                 | Justificativa:<br>xooox                                                    |
| >                                                                                               | v.)                                                                        |

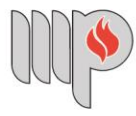

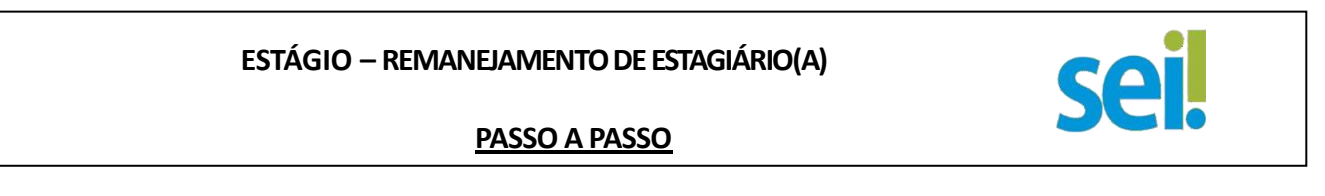

Passo 8: Clique em ( 
), para assinatura do documento. Digite os dados de autenticação para finalizar o processo.

| Estágio - Remanejamento de estag |                                                                                                    |
|----------------------------------|----------------------------------------------------------------------------------------------------|
| onsultar Andamento               | 507 A                                                                                                    |
|                                  | Assinatura de Documento<br>SOBRE O SU<br>Nome:                                                                                                    |
|                                  | modelo         Órgão do Assinante:           Lotação:         MPBA           modelo         Assinante:                                                                                                    |
|                                  | SOBRE O ES Amanda De Vasconcellos Diniz                                                                                                    |
|                                  | modelo Cargo / Eunçao:<br>Matricula MF<br>010010                                                                                                    |
|                                  | Nivel de Esc. Senha OU Certificado Digital<br>Superior Inco                                                                                                    |
|                                  | Curso:<br>modelo<br>Lotação :<br>modelo                                                                                                    |
|                                  | Tempo de Alwayar na sumana a manana a la serie de la serie de la s |

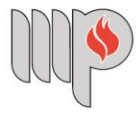

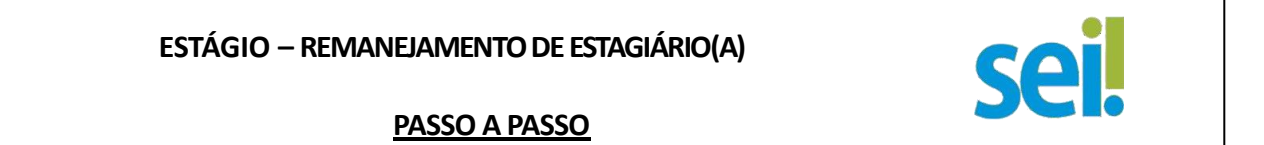

c) Enviando o processo (Passo 9)

Passo 9: Clicar no ícone "Enviar Processo" ( ) e no campo "Unidades", digite "CEAF – CA – PROVIM DESIGNAÇÃO – COORDENAÇÃO ADMINISTRATIVA – UNIDADE DE PROVIMENTO E DESIGNAÇÃO". Não é necessário preencher os demais campos. Clique em "Enviar".

| 9.09.48133.0029050/2024-46 🕶 😂 |                                                                                                |
|--------------------------------|------------------------------------------------------------------------------------------------|
| Consultar Andamento            | Enviar Processo                                                                                |
|                                | Enviar<br>Processos:<br>19.09.48133.0029050/2024-46 - Estágio - Remanejamento de Estagiário(a) |
|                                | Unidades: Mostrar unidades por onde tramitou                                                   |
|                                |                                                                                                |
|                                | Manter processo aberto na unidade atual<br>Remover anotação<br>Envirar e-mail de notificação   |
|                                | Retorno Programado                                                                             |
|                                | Prazo em días                                                                                  |
|                                |                                                                                                |

Pronto! A solicitação de remanejamento de estagiário(a) foi encaminhado à Unidade de Provimento e Designação. Aguarde manifestação.

Estima-se uma média de 8 dias úteis para análise do expediente. Recomenda-se acompanhar a tramitação.